# **Inserir Kit Material**

O objetivo desta funcionalidade é incluir um ou mais kits de material para o serviço operacional executado pelo agente comercial. Este dado é atrelado diretamente ao cadastro do *Tipo de Serviço* (GSAN > Atendimento ao Público > Ordem de Serviço > Inserir Tipo de Serviço). A funcionalidade pode ser acessada via Menu de Sistema, no caminho: GSAN > Atendimento > Kit de Material > Inserir Kit de Material. Feito isso, o sistema visualiza a tela abaixo:

## Observação

Informamos que os dados exibidos nas telas a seguir são fictícios, e não retratam informações de clientes.

| Descrição* | MATERI   | AL TESTE                   |         |           |  |
|------------|----------|----------------------------|---------|-----------|--|
| Material:* |          | R                          |         | 8         |  |
| Quantidade | e:*      |                            |         |           |  |
| Materiais: |          |                            |         | Adicionar |  |
| Remover    | Código   | Descrição                  | Unidade | Qtd       |  |
| 8          | 15954    | ABRACADEIRA CEGA 200MM     | PACOTE  | 10.50     |  |
| 8          | 15887    | ADAPTADOR PVC SR DE 60 X 1 | UNIDADE | 2.50      |  |
| Desfazer   | Cancelar |                            |         | Inserin   |  |

Acima, informe os campos obrigatórios, sinalizados por um asterisco para a inserção do kit de material. Para detalhes sobre o preenchimento dos campos clique **AQUI**. Em seguida clique no botão **Inserir**. Feito isso, sem que haja nenhuma inconsistência no conteúdo dos campos informados na tela, o sistema apresenta a **Tela de Sucesso**, indicando o sucesso da operação. **Atenção**: o campo **Quantidade** (de material) aceita preenchimento com *números decimais*.

# Tela de Sucesso

| Sucesso                                            |                                                      |
|----------------------------------------------------|------------------------------------------------------|
| Kit Material de código 10012 inserido com sucesso. |                                                      |
| Menu Principal                                     | Inserir outro Kit Material<br>Atualizar Kit Material |

Escolha a opção desejada clicando nos links existentes na tela de sucesso:

- Menu Principal: Para voltar à tela principal do sistema.
- Inserir outro Kit Material: Para inserir outro Kit Material na base de dados.
- Atualizar Kit Material: Para efetuar a atualização do Kit Material, recentemente inserido.

## **Preenchimento dos campos**

| Campo      | Orientações para Preenchimento                                                                                                    |
|------------|----------------------------------------------------------------------------------------------------|
| Descrição  | Campo obrigatório - Informe a descrição do Kit Material, com no máximo 60 caracteres .                                                                                                    |
| Material   | Campo obrigatório - Selecione o material já cadastrado no sistema. O botão 🗣<br>possibilita a consulta dos materiais cadastrados. O cadastro dos materiais é realizado<br>diretamente na tela <b>Inserir Material</b> . Após o preenchimento do campo, é exibido ao<br>lado do campo, a descrição do material. O botão 📎 apaga os dados exibidos. |
| Quantidade | Campo obrigatório - Informe a quantidade do material a ser utilizado. Campo aceita<br>números decimais.                                                                                                    |
| Materiais  | Adicione os materiais a serem associados ao Kit de Materiais, através do botão<br>Adicionar                                                                                                    |

#### Funcionalidade dos Botões

| Botão    | Descrição da Funcionalidade                                                                                                    |
|----------|----------------------------------------------------------------------------------------------------|
| Inserir  | Utilize este botão para solicitar ao sistema a inserção do logradouro na base de<br>dados. Neste caso, é necessário que todos os campos estejam preenchidos<br>corretamente.<br>Caso exista alguma inconsistência, o sistema emite a mensagem de crítica<br>correspondente. |
| Desfazer | Utilize este botão para fazer com que a tela volte ao seu estado inicial de exibição.                                                                                                    |
| Cancelar | Utilize este botão para fazer com que o sistema encerre, sem salvar, o que está sendo feito, e volte para a tela principal.                                                                                                    |

**Atendimento ao Público** 

**Termos Principais** 

Atendimento ao Público

Clique aqui para retornar ao Menu Principal do GSAN

From: https://www.gsan.com.br/ - Base de Conhecimento de Gestão Comercial de Saneamento

Permanent link: https://www.gsan.com.br/doku.php?id=ajuda:inserir\_kit\_de\_material&rev=1528308801

Last update: 06/06/2018 18:13

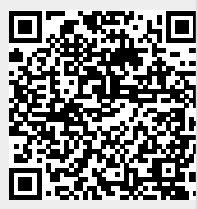